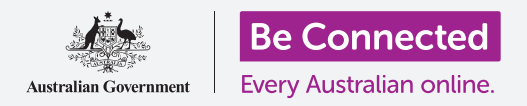

# Cài đặt truy cập trên máy tính bảng Android

Để máy tính bảng Android của quý vị sử dụng dễ dàng và thuận tiện hơn với các cài đặt truy cập.

Những cài đặt truy cập trên máy tính bảng Android có thể giúp máy tính bảng của quý vị sử dụng dễ dàng và thuận tiện hơn. Quý vị có thể sử dụng chúng để tăng cỡ chữ trên màn hình và sử dụng đèn flash của máy tính bảng để báo hiệu cho quý vị về các cuộc gọi nhỡ và tin nhắn. Chúng cũng cho phép quý vị sử dụng máy tính bảng của mình như một chiếc kính lúp để đọc các tin nhắn cỡ chữ nhỏ, và cài đặt máy tính bảng của mình để chuyển lời nói thành văn bản.

### Quý vị sẽ cần những gì

Trước khi bắt đầu, quý vị hãy kiểm tra xem máy tính bảng của quý vị đã được sạc đầy pin chưa và có hiển thị màn hình **Home** không. Phần mềm hệ điều hành cũng cần phải được cập nhật đầy đủ.

Lưu ý rằng, có nhiều nhãn hiệu máy tính bảng Android, và tất cả chúng đều hoạt động hơi khác nhau một chút. Một số màn hình trên máy tính bảng của quý vị có thể trông hơi khác so với những màn hình trong hướng dẫn này, nhưng quý vị vẫn có thể làm theo.

### Những bước đầu tiên

Các tính năng truy cập trong máy tính bảng của quý vị được kiểm soát từ ứng dụng **Cài đặt**. Dưới đây là cách để truy cập chúng.

- Vuốt từ dưới nút Home lên trên để mở màn hình Ứng dụng. Quý vị sẽ nhìn thấy một loạt các biểu tượng.
- Tìm biểu tượng trông giống hình chiếc bánh xe có răng cưa. Đây chính là ứng dụng Cài đặt. Nhấn vào nó!
- 3. Từ thư mục Cài đặt, một danh sách các lựa chọn sẽ xuất hiện ở bên trái màn hình. Kéo danh sách xuống cho tới khi quý vị nhìn thấy Truy cập và nhấn vào nó.

Một danh sách dài các lựa chọn sẽ xuất hiện ở bên phải màn hình. Quý vị nên tìm hiểu danh sách này để xem những lựa chọn truy cập nào có thể làm cuộc sống của quý vị dễ dàng hơn. Trong hướng dẫn này, chúng ta sẽ chỉ tập trung vào một số cài đặt chính.

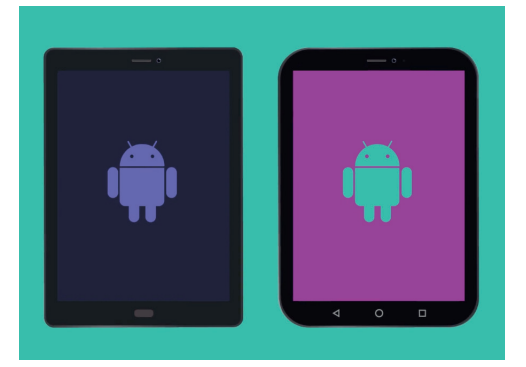

Các bước trong hướng dẫn này trông có thể khác so với trên máy tính bảng của quý vị, nhưng chúng trông vẫn giống nhau và quý vị có thể làm theo

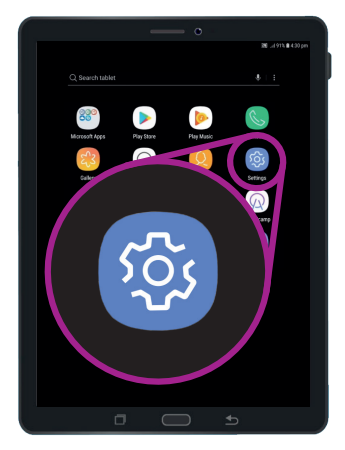

Mở ứng dụng Cài đặt bằng cách nhấn vào biểu tượng hình răng cưa

# Cài đặt truy cập trên máy tính bảng Android

#### Cài đặt font chữ và thu phóng màn hình

Thay đổi cỡ chữ trên màn hình máy tính bảng của quý vị có thể giúp đọc mọi thứ dễ dàng hơn, bao gồm các thư mục, email, tin nhắn và cả các trang mạng nữa.

- Tìm mục Hình ảnh và nhấn vào nó. Nó phải ở trên cùng của màn hình Truy cập.
- Trên màn hình Hình ảnh, tìm và nhấn Font chữ và thu phóng màn hình. Một cửa sổ sẽ bật lên hiển thị một số điều khiển.
- 3. Kéo thanh trượt Cỡ font chữ sang bên phải để tăng cỡ chữ. Dòng chữ trong phần ví dụ sẽ to hơn khi quý vị kéo chấm màu xanh da trời trên thanh trượt sang bên phải. Quý vị có thể sử dụng thanh trượt để tìm cỡ chữ phù hợp nhất với mình.
- Nếu thấy cỡ chữ vẫn quá nhỏ mặc dù đã kéo chấm màu xanh da trời sang hết bên phải, nhấn vào Cỡ font chữ lớn hơn ở trên cùng màn hình.
- Thanh trượt Cỡ font chữ sẽ cho phép quý vị tăng cỡ chữ lớn hơn nữa.
- 6. Khi có được cỡ font chữ quý vị muốn, nhấn vào OK ở dưới cùng cửa sổ để cài đặt cỡ font chữ. Cửa sổ sẽ đóng để quý vị có thể lại nhìn thấy thư mục Hình ảnh.

| Lock screen Screen lock type | e, Clock style 🗒 Notifications          |
|------------------------------|-----------------------------------------|
| Biometrics Fingerprint, San  | and securi<br>sung Pass, FI SCREEN ZOOM |
| Cloud and a Samsung Cloud    | CCOUNTS Small Huge 1.2                  |
|                              | FONT SIZE ako                           |
|                              | ST LE O                                 |
| FONT                         |                                         |
| FONT                         | SIZE                                    |
|                              |                                         |
|                              |                                         |

Sử dụng thanh trượt để điều chỉnh cỡ chữ trên màn hình

### Sử dụng đèn camera flash cho các thông báo

Quý vị có thể sử dụng đèn camera flash trên máy tính bảng của mình để thông báo cho quý vị về các cuộc gọi nhỡ và các thông báo khác. Khi bật tính năng này lên, đèn LED camera flash sẽ nhấp nháy để cho quý vị biết khi có một thông báo đến.

Để bắt đầu, nút **Quay lại** để quay trở về thư mục **Truy cập**.

- **1.** Bây giờ hãy nhấn **Nghe** trên thư mục đó.
- 2. Nhấn Thông báo bằng đèn Flash. Tại đây, quý vị có thể chọn làm cho màn hình máy tính bảng hoặc đèn LED camera của quý vị nhấp nháy khi nhận được thông báo.

# Cài đặt truy cập trên máy tính bảng Android

- 3. Nhấn vào công tắc đầu tiên mở camera flash máy tính bảng của quý vị, sau đó nhấn Bật lên trong hộp thoại vừa xuất hiện để xác nhận quý vị muốn sử dụng Thông báo bằng đèn Flash.
- 4. Nếu quý vị không thích Thông báo bằng đèn Flash, hãy lặp lại các bước ở trên. Khi quý vị nhấn vào công tắc, nó sẽ chuyển về màu xám, và Thông báo bằng đèn Flash sẽ được tắt.

#### Các cài đặt truy cập khác

Nhấn vào nút Quay lại để quay trở về thư mục Truy cập.

Nếu tìm hiểu thêm về thư mục này, quý vị sẽ thấy nhiều tính năng truy cập khác nhau. Hầu hết chúng đều có thể tắt hoặc mở bằng việc nhấn vào công tắc bên cạnh.

Lưu ý rằng khi công tắc có màu xám, thì tính năng đó bị tắt. Khi công tắc có màu xanh da trời (hoặc có thể là màu khác tùy vào đời máy tính bảng của quý vị), tính năng đó được mở.

### Sử dụng camera như kính lúp

Một tính năng hữu dụng khác trên máy tính bảng Android là có thể dùng camera máy tính bảng để phóng to chữ. Nó có thể giúp quý vị đọc những chữ in nhỏ trên các hóa đơn, hoặc nhìn gần hơn các đồ vật nhỏ. Quý vị có thể sử dụng tính năng này thông qua ứng dụng **Camera**.

- **1.** Quay trở về màn hình **Home** bằng cách nhấn nút **Home**.
- Vuốt từ dưới màn hình Home lên trên để mở màn hình Ứng dụng, giống như quý vị làm ở phần trên của hướng dẫn này.
- **3.** Tìm ứng dụng **Camera** và nhấn vào biểu tượng để mở nó.
- **4.** Màn hình sẽ thay đổi và hiện thị những nút điều khiển camera và cái mà chúng ta gọi là **xem trực tiếp** những gì camera nhìn thấy.
- 5. Đặt 2 ngón tay lên phần màn hình hiển thị xem trực tiếp và tách chúng ra. Quý vị sẽ thấy camera phóng to ra. Chúng tôi gọi đây là tóm để phóng to, mặc dù quý vị đang tách rời các ngón tay, giống như kiểu tóm ngược!

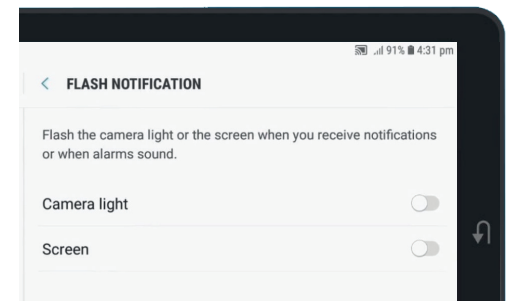

Sử dụng các công tắc này để chọn chế độ thông báo bằng đèn Flash: Camera flash hoặc Màn hình flash

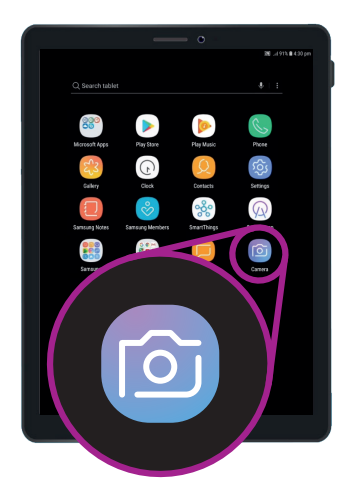

Nhấn vào biểu tượng Camera để mở ứng dụng camera trên máy tính bảng

# Cài đặt truy cập trên máy tính bảng Android

- **6.** Bây giờ, hãy hướng camera vào những chữ hoặc vật nhỏ mà quý vị muốn phóng to lên. Nếu quý vị để camera quá gần, nó sẽ không điều chỉnh tiêu cự được, vì vậy hãy để nó cách xa đồ vật một khoảng cách vừa đủ để nhìn rõ hình.
- 7. Quý vị có thể thu nhỏ lại bằng cách tóm hai ngón tay hướng về nhau trên màn hình.
- 8. Khi không sử dụng tính năng kính lúp nữa, nhấn nút Home để quay trở về màn hình Home.

### Đọc chính tả cho máy tính bảng của quý vị

Để hoàn tất, chúng tôi sẽ chỉ cho quý vị cách đọc chính tả cho máy tính bảng để tạo một ghi chú. Đây là một tính năng thực sự tiện dụng, cho phép quý vị soạn tin nhắn và ghi chú mà không cần phải gõ bàn phím.

- Vuốt từ dưới cùng màn hình lên để hiển thị tất cả các ứng dụng của quý vị. Nhấn vào biểu tượng Ghi chú để mở ứng dụng đó.
- Nhấn vào biểu tượng Ghi chú mới ở dưới cùng bên phải màn hình để bắt đầu một tin nhắn mới.
- 3. Xuất hiện một màn hình ghi chú trắng, cùng với bàn phím ở dưới cùng màn hình. Bây giờ quý vị có thể bắt đầu gõ vào đó, nhưng chúng ta sẽ dùng giọng nói để đọc chính tả.
- **4.** Tính năng **Chuyển lời nói thành văn bản** của Android hoạt động trên bất cứ ứng dụng nào có nút micro trên bàn phím.

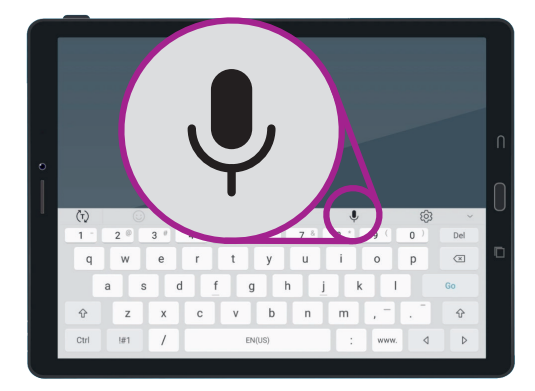

Chọn Micro bằng cách nhấn vào nó

- 5. Chọn Micro bằng cách nhấn vào nó. Bàn phím sẽ biến mất, và thay vào đó quý vị sẽ nhìn thấy vùng màu xám có hình một chiếc micro to.
- 6. Hãy đọc chính tả ghi chú thực hiện nghiên cứu lịch sử gia đình. Hãy nói rõ ràng và không quá nhanh và xem điều gì xảy ra khi quý vị nói Kiểm tra xem chú Frank có làm việc tại Snowy Hydro vào những năm 1950 không.
- 7. Để lưu ghi chú, nhấn vào Lưu ở góc trên cùng bên phải.

Quý vị có thể sử dụng tính năng chuyển lời nói thành văn bản trên nhiều ứng dụng. Quý vị có thể dùng nó để viết email, ghi chú, tạo lời nhắc và ghi lịch hẹn, thậm chí là tìm kiếm trên internet!

Bây giờ quý vị đã học được cách sử dụng một số tính năng truy cập trên máy tính bảng Android của mình, hãy dành chút thời gian để khám phá thêm các tính năng truy cập khác để cuộc sống của quý vị dễ dàng hơn.